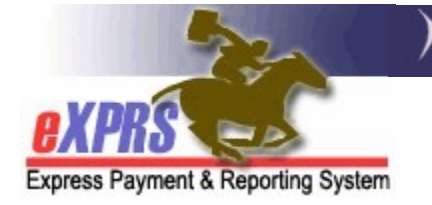

## How to Create & Submit Service Delivered (SD) Billings for for Daily Residential Services in eXPRS against a Single Service Authorization

Agency Providers (updated 5/11/2022)

Beginning July 1, 2022, **SE50-Adult Group Home** residential services will migrate from a **MONTHLY** to a **DAILY** service and will move being authorized in an individual's Plan of Care (POC).

**SE142-Children's Group Home** and **SE152-Children's Host Home** services transitioned to entering DAILY SD Billing entries on 5/1/2022.

This guide will outline the process for billing for DAILY Residential Services (Adult GH, Child GH & Host Home) services **against one individual authorization at a time** using Service Delivered (SD) billing entries. *The SD billing process for DAILY residential services will be the same for all*.

→ <u>Please note</u>: the change in the billing process <u>will not</u> change the processes for providers to collect/receive Room & Board and/or Service Contribution (aka: "offset") amounts each month from the payees for the individuals they serve. The process for these payments has not changed.

## To create/submit SD Billings for DAILY Residential services:

1. Log in to eXPRS.

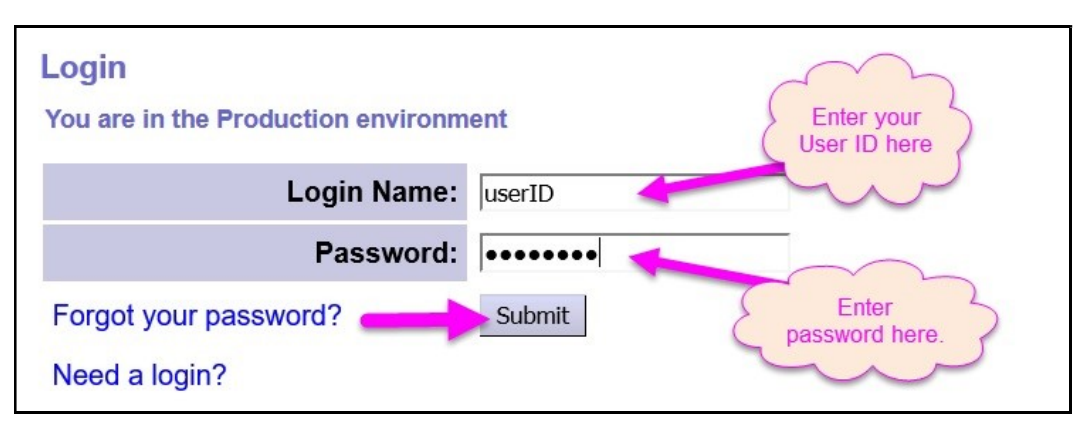

 From the left-hand, yellow navigation menu, click on *Plan of Care* → *Service Delivered* → *Create Service Delivered Entries from Single Service Authorization*.

|     | Client<br>Provider<br>Contracts | )<br>) | Home<br>My Notifications |    | ,                                                                     |    |
|-----|---------------------------------|--------|--------------------------|----|-----------------------------------------------------------------------|----|
|     | Prior Authorization             | •      | Filtered Bv Tvpe A       | 11 | Notification Types                                                    |    |
| (   | Plan Of Care                    | •      | Service Delivered        | J  | View Service Delivered E                                              |    |
|     | Claims<br>Liabilities           | •      |                          |    | Create Service Delivered Entries<br>from Single Service Authorization |    |
|     | Reports                         | •      | N                        | Į  | Service Delivered Batch Import                                        | fo |
| 100 | Financial Maintenance           |        | 8                        |    |                                                                       |    |

3. In the **Create Service Delivered from Single Service Authorization** search page, search for your Daily Residential service authorizations that are active & ready to be claimed against.

To search, use the criteria:

- Service Element = the DAILY Residential Service (SE50, SE142 or SE152) you wish to bill
- Effective Date = first service date you wish to bill
- End Date = the last service date you wish to bill

Click **Find** to search.

| Create Service Delivered Entries from | n Single Service Authorization |                 |
|---------------------------------------|--------------------------------|-----------------|
| Client Prime:                         | <i>A</i>                       |                 |
| Service Location/PSW SPD Provider ID: | 品                              |                 |
| DHS Contract Num:                     |                                |                 |
| Service Element:                      | <b>└</b>                       |                 |
| Procedure Code:                       | ~ ~                            | ]               |
| Svc Modifier Cd:                      | ×                              |                 |
| Effective Date:                       | 7/1/2022                       | Exact: OYes ONo |
| End Date:                             | 7/31/2022 🔳                    | Exact: OYes ONo |
|                                       | Find Reset                     |                 |

5. Any active authorizations ready to bill that meet the search criteria entered will return in a results list below.

|               | 5000.                 |                     |                         |            |               |
|---------------|-----------------------|---------------------|-------------------------|------------|---------------|
|               | Svc Modifier          | Cd:                 | ~                       |            |               |
|               | Effective D           | ate: 7/1/2022       |                         | Exact:     | 🔾 Yes 🂿 No    |
|               | End D                 | ate: 7/31/2022      |                         | Exact:     | 🔾 Yes 💿 No    |
|               | Name                  | Find Reset          | Print     Service Locat | ion/PSW    | \$            |
| VADAR, ELLA   | - xyz0000a            | Agen                | cy SE50 123 Any St - 1* | ****1      |               |
| SPA#          | Proc Code             | Modifier            | Rate Units Unit Freque  | ncy Begin  | End           |
| 48****68 ORAG | 6H - Adult Group Home | NA - Not Applicable | NA 1.00 Days Day        | 7/1/2022 - | 6/30/2023 🍓 💲 |

6. To bill for **Daily Residential** services provided, start from the results list and click on the dollar sign (\$) icon to the far right of the service you wish to bill.

|               |                       |                     |                 | -                   |               |
|---------------|-----------------------|---------------------|-----------------|---------------------|---------------|
|               | Svc Modifier          | Cd:                 | v               |                     |               |
|               | Effective D           | ate: 7/1/2022       |                 | Exact:              | 🔾 Yes 🂿 No    |
|               | End D                 | ate: 7/31/2022      |                 | Exact:              | 🔾 Yes 🂿 No    |
|               | Name                  | Find Reset          | Servic          | e Location/PSW      | ÷             |
| VADAR, ELLA   | - xyz0000a            | Agen                | cy SE50 123 Any | <b>St</b> - 1*****1 |               |
| SPA#          | Proc Code             | Modifier            | Rate Units Unit | Frequency Begin     | End           |
| 48****68 ORAG | GH - Adult Group Home | NA - Not Applicable | NA 1.00 Days [  | Day 7/1/2022 -      | 6/30/2023 🍯 💲 |

7. In the Service Delivered by Service Authorization page, you can now bill for the dates that you provided the DAILY residential service to the individual.

In the **Create Multiple Draft SDs** section of the page, enter the dates or a date range that service was provided.

| Service Deliver     | ed By Service              | Authorization | U.                   |                      |
|---------------------|----------------------------|---------------|----------------------|----------------------|
| Provider:           | Agency SE50 12<br>- 2****2 | 3 Any Street  | Dates:               | 7/1/2022 - 6/30/2023 |
| Client Name:        | ELLA VADAR                 |               | <b>Client Prime:</b> | xyz0000a             |
| CM<br>Organization: | 1****9 - Authoriz          | ng CME        |                      |                      |
| Service:            | SE50/ORAGH-Adu             | It Group Home | NA-Not Applica       | able                 |
| Rate:               | \$0.00                     |               | <b>Review Req:</b>   | No                   |
| Units:              | 1 Days per Day             |               |                      |                      |
|                     |                            |               | 🍓 Print              | 100                  |
|                     |                            |               |                      |                      |
| Create Multiple D   | raft SDs                   |               |                      |                      |
| Service B           | egin Date                  | Servic        | e End Date           |                      |
| 7/1/2022            |                            | 7/6/2022      |                      | Add                  |
|                     |                            |               |                      |                      |

8. This will automatically create *draft* SD billings below, one for each date in the date range entered.

| /1/20 | 022        | - |              | 7/6/2  | 022        |          | Add            |
|-------|------------|---|--------------|--------|------------|----------|----------------|
| alact |            |   |              |        |            |          |                |
|       | Date       |   | Billed Units | Status | SD Modifie | r Reason |                |
|       | 07/01/2022 |   | 1            | Draft  | Regular    | ~        |                |
|       | 07/02/2022 |   | 1            | Draft  | Regular    | ~        |                |
|       | 07/03/2022 |   | 1            | Draft  | Regular    | ~        |                |
|       | 07/04/2022 |   | 1            | Draft  | Regular    | ~        |                |
|       | 07/05/2022 |   | 1            | Draft  | Regular    | ~        |                |
|       | 07/06/2022 |   | 1            | Draft  | Regular    | ~        |                |
|       |            |   |              | Draft  | Regular    | ~        | Save All       |
|       |            |   | 6.000        |        |            |          | Cancel Changes |

9. If you are reporting an absence from service for one or more of those dates, simply select the appropriate absence reason from the **SD Modifier Reason** dropdown menu. Then click **Save All** to save the reason selected.

| Date       | <br>Billed Units | Status | SD Modifier Reason          |                |
|------------|------------------|--------|-----------------------------|----------------|
| 07/01/2022 | 1                | Draft  | Regular v                   |                |
| 07/02/2022 | 1                | Draft  | Regular v                   |                |
| 07/03/2022 | 1                | Draft  | Regular 🗸                   |                |
| 07/04/2022 | 1                | Draft  | Regular v                   |                |
| 07/05/2022 | 1                | Draft  | Regular                     |                |
| 07/06/2022 | 1                | Draft  | Absent Without Leave        |                |
|            |                  | Draft  | Family Visit                | Save All       |
|            | 6.000            |        | Jail                        | Cancel Changes |
|            |                  |        | Medical Hospitalization     |                |
|            |                  |        | Nursing Facility            |                |
|            |                  |        | Psychiatric Hospitalization |                |
|            |                  |        | Vacation                    |                |

With any SD modifier reasons selected and saved, you can now submit your *draft* SD billings. Check the boxes to the far left of the SD billings, and then click Submit.

| ~ | Date       | _ | Billed Units | Status | SD Modifier F | Reason |                |
|---|------------|---|--------------|--------|---------------|--------|----------------|
|   | 07/01/2022 |   | 1            | Draft  | Regular       | ~      |                |
|   | 07/02/2022 |   | 1            | Draft  | Regular       | ~      |                |
|   | 07/03/2022 |   | 1            | Draft  | Regular       | ~      |                |
|   | 07/04/2022 |   | 1            | Draft  | Family Visit  | ~      |                |
|   | 07/05/2022 |   | 1            | Draft  | Family Visit  | ~      |                |
|   | 07/06/2022 |   | 1            | Draft  | Regular       | ~      |                |
|   |            |   |              | Draft  | Regular       | ~      | Save All       |
|   |            |   | 6.000        |        |               |        | Cancel Changes |
|   |            |   |              |        |               |        |                |

11. Once the SD billings have processed through the system validation edits, all SDs that are *approved* for payment will be moved to the *Approved* section at the bottom of the page.

|                              | 0.000               | gular     | Save<br>Cancel Changes |
|------------------------------|---------------------|-----------|------------------------|
|                              | For items checked a | bove Void | Submit Delete          |
| <ul> <li>Approved</li> </ul> |                     |           |                        |
| Date                         | Billed Units        | Status    | SD Modifier Reason     |
| 07/01/2022                   | 1                   | Approved  | Regular                |
| 07/02/2022                   | 1                   | Approved  | Regular                |
| 07/03/2022                   | 1                   | Approved  | Regular                |
| 07/04/2022                   | 1                   | Reported  | Family Visit           |
|                              | 1                   | Reported  | Family Visit           |
| 07/05/2022                   |                     |           |                        |
| 07/05/2022<br>07/06/2022     | 1                   | Approved  | Regular                |

- 12. eXPRS will aggregate all *approved* SD billing entries and move them into claims for payment in the claims aggregation process that runs 2 3 times per week for Agency Providers.
- 13.Repeat steps #3 #11, to create new SD billings for DAILY residential services for other individuals and/or dates.

14. For SD billings that move to a status other than *approved*, providers can use the <u>POC SD Billing Problem Solving Matrix</u> on the <u>eXPRS Help Menu</u> to assist in troubleshooting.